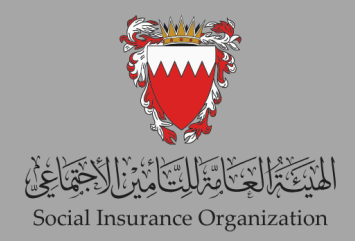

## خدمة طلب نهاية خدمة للعاملين الغير بحرينيين

## 2024

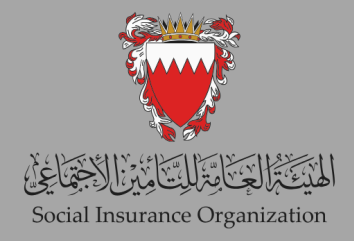

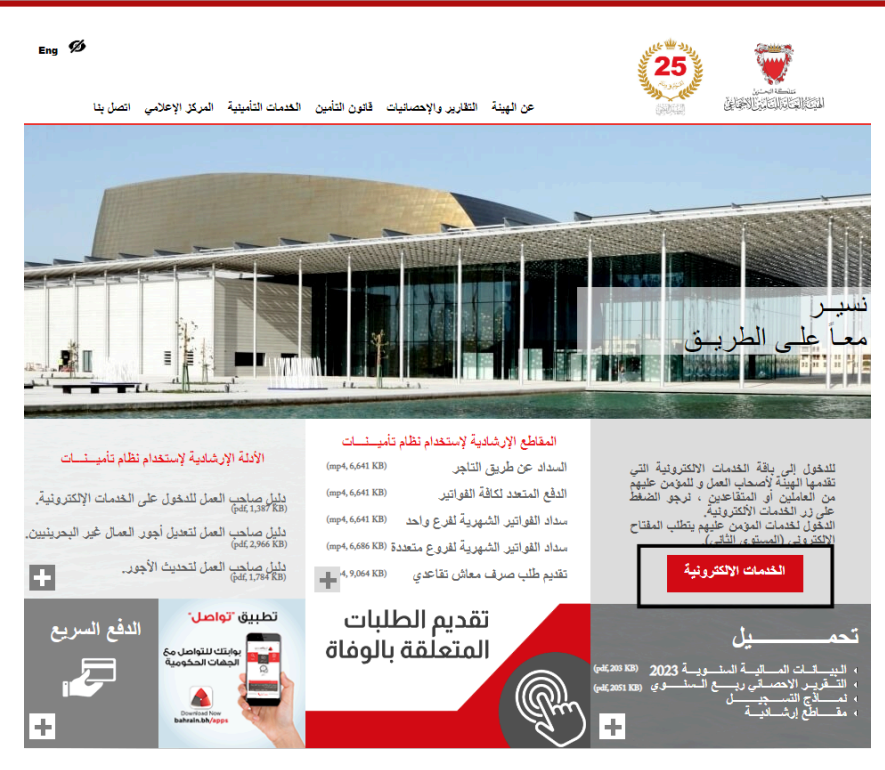

الخطوة 1: قم بزيارة موقع هيئة التأمين الاجتماعي على <u>www.sio.gov.bh</u> وانقر على "الخدمات الإلكترونية".

| KINGCOM OF KARAIN<br>Social Insurance Organization | Are you an<br>Employer?             |
|----------------------------------------------------|-------------------------------------|
| e-Key Login                                        | Click below to sign in as Employer! |
| CPR NUMBER                                         |                                     |
| E-KEY                                              | and another that have been a        |
| SIGN IN WITH CPR                                   | EMPLOYER                            |
|                                                    |                                     |

الخطوة 2: انتقل إلى قسم تسجيل دخول e-key

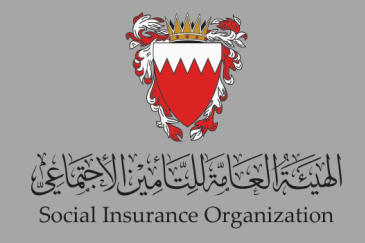

|                   | ä                | الصفحة الرئيسيا              | الخدمات الإلكترونية                      | Social Insurance Organizati       | on 💓 LESUSCUSSION                                   |
|-------------------|------------------|------------------------------|------------------------------------------|-----------------------------------|-----------------------------------------------------|
|                   |                  |                              |                                          | ANDAN                             | 🛱 مرحبا بکم ا                                       |
|                   | _                |                              | السجلات                                  |                                   | لوحة التحكم الغاصة بي                               |
|                   |                  | منیں بیانات<br>الاصنال       | ک<br>مىجل الترع                          | الملك<br>لوحة معلومات<br>الشهادات | <mark>ارایا</mark><br>اورجة المعادلات –<br>عرض ۲۹۱۰ |
|                   |                  |                              |                                          |                                   | إصابة عمل                                           |
|                   |                  | لي التحويل الجان<br>الطبية   | الب تكافيف العلاج.<br>طالب تكافيف العلاج | للب بدلات پومېد                   | الإبلاع عن اسلية<br>عمل                             |
|                   |                  |                              |                                          |                                   | المستحقات                                           |
| ی<br>اداد ساتا او | الله فترير التقع | ع<br>مراجعة طلب<br>المستحقات | الب مندة الزراج الب                      | ے<br>مالب منتحقات<br>معاقن الوفاد | الب الستحقات                                        |

الخطوة 3: بعد التحقق من الهوية بنجاح، سيتم توجيهك إلى الصفحة الرئيسية. في قسم المستحقات، انقر على "طلب المستحقات".

| 0 |             | o 🔮               |                                          |               |               | خدمات المستحقات | الخدمات الإلكترونية | Social Insurance Organization 💓 ICONCENSION |
|---|-------------|-------------------|------------------------------------------|---------------|---------------|-----------------|---------------------|---------------------------------------------|
| Г |             |                   |                                          |               |               |                 |                     |                                             |
|   | <del></del> |                   |                                          |               |               |                 |                     | يحث Q                                       |
|   |             |                   |                                          |               |               |                 |                     |                                             |
|   | الفتر       | تاريخ تسجيل الطلب | نوع المثح                                | رقم المُعرِّف | نوع المُعرَّف |                 | الاسم               | رمن الطلب                                   |
|   | 3           | 26/09/2024        | SIO Non Bahraini EOS Allowance Private / |               |               |                 |                     | BLS-1-0120230560001642                      |
|   | 3           | 18/05/2024        | SIO Non Bahraini EOS Allowance Private / |               |               |                 |                     | BLS-1-0120230460031761                      |

الخطوة 4: قم بإنشاء طلب جديد من خلال النقر على زر "جديد".

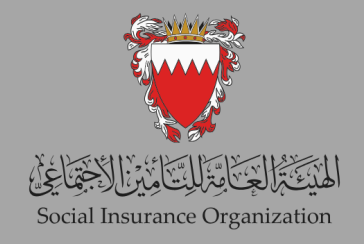

| خروج           |                          |            |          |                         |            |                  |
|----------------|--------------------------|------------|----------|-------------------------|------------|------------------|
|                |                          |            | اطتب 1   |                         |            | مىلومات اساقية 2 |
| ات المؤمن عليه |                          |            |          |                         |            |                  |
|                | تاريخ العيلاد            | 01/05/1970 |          | الاسم                   | ANANDAN    |                  |
|                | الجنسية                  | الهند      |          | تصنيف مقدم الطلب        | المؤمن     |                  |
|                | اسم الأب                 |            |          | توع المُعرِّف           | رقم الهوية |                  |
|                |                          |            |          | *رقم التُعرَف           |            |                  |
|                | رقم الاتصال              |            |          | العلوان                 |            |                  |
|                |                          | IK         | >I > - < |                         | SI SI KIK  |                  |
|                | نوع                      |            | القيمة   | نوع                     | القيمة     |                  |
|                | لم رئم العقور، على سجلات |            |          | لم رئم الحور. على سجلات |            |                  |
|                |                          |            |          |                         |            |                  |
| ع الموضوع      |                          |            |          |                         |            |                  |
| مزنت»:         |                          |            |          |                         |            |                  |
|                |                          |            | <b>S</b> |                         |            |                  |
| ع المنح        |                          |            |          |                         |            |                  |
|                |                          |            |          |                         |            |                  |
| 2              |                          |            |          |                         |            |                  |
|                |                          |            | •        |                         |            |                  |

الخطوة 5: سيتم توجيهك إلى صفحة تعرض تفاصيلك الشخصية. اختر نوع الموضوع من خلال النقر على زر البحث.

| موضوع     |                       |                                                                                                    |
|-----------|-----------------------|----------------------------------------------------------------------------------------------------|
|           |                       |                                                                                                    |
|           |                       |                                                                                                    |
| າ →       | وع بحث                | Q                                                                                                    |
|           | K < <b>1</b> → >I     |                                                                                                    |
| المُعرِّف | الوصف                 | نوع المراسلة 🚽                                                                                                  |
| 97        | مستحقات اصبابات العمل | الواردة                                                                                                    |
| 84        | مسكحقات دفعة واحدة    | الواردة                                                                                                    |
|           | ماند الم أنه ما       | المارية                                                                                                    |
| 7         | جر ><br><br>9'<br>8   | <ul> <li>بحث</li> <li>رجوع بحث</li> <li>الخرف الحالية</li> <li>المكونف الملل</li> <li>المحالية واحدة</li> </ul> |

الخطوة 6: ستظهر نافذة منبثقة. اختر "مستحقات دفعة واحدة".

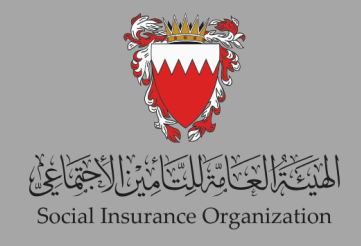

| & غروج                                                        |                                       |                         |                    |                                |        |                   |
|---------------------------------------------------------------|---------------------------------------|-------------------------|--------------------|--------------------------------|--------|-------------------|
|                                                               |                                       | الطلب                   | 0                  |                                | مطومان | معلومات استاقية 2 |
|                                                               | <b>نوع</b><br>ام یام النقرر علی سجالت | القيمة                  |                    | قوع<br>الديغة المثرر على سجلات | القيدة |                   |
| نوع الموضوع<br>الفرّك:                                        | 84                                    | <b>Q</b>                | مىئحقات دفعة واحدة |                                |        |                   |
| فوع الملح<br>الفرف»:<br>العمة<br>الاعلامين<br>الاعية التاهيبة |                                       | 0                       |                    |                                |        |                   |
| معلومات اضافیة<br>الديمان                                     | al BIUG                               | Sans Se <b>d</b> f Norm | :H1H2 A 漢          |                                |        |                   |

الخطوة 7: بعد ذلك، اختر نوع المنتج من خلال النقر على زر البحث.

| الجهة التنظيمية  | الخدمة                          | نوع التشريع         | فنة التاهيل         |
|------------------|---------------------------------|---------------------|---------------------|
| الوحدة التنظيمية | الدفعة الواحدة مغادرة البحرين   | مندوق البحرين الخاص | مؤهل معاشات البحرين |
| الوحدة التنظيمية | علاوة نهاية الخدمة لغير البحرين | صندوق البحرين الخاص | مؤهل معاشات البحرين |

الخطوة 8: اختر "علاوة نهاية الخدمة لغير البحريني" كنوع المنتج.

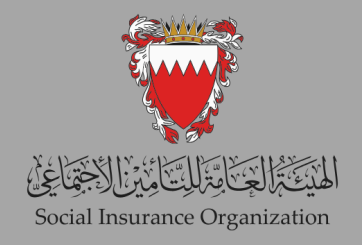

| ) 🖬 🕐 🍄                                        |                                                  | المستحقات                                                   | Social Insurance Organization 💘 الخدمات الإلكتر ونية خدمات    |
|------------------------------------------------|--------------------------------------------------|-------------------------------------------------------------|---------------------------------------------------------------|
|                                                |                                                  | <b>Q</b>                                                    | المُعَوِّفَّ: 10001                                           |
|                                                |                                                  | بة الخدمة لغير البحرين                                      | الخدمة علارة تيا                                              |
|                                                |                                                  | لبعرين الخاص                                                | نوع التشريع مندرق ا                                           |
|                                                |                                                  | النات البحرين<br>ما                                         | الله التأميل<br>من من مل مد<br>ما من الاستراد                 |
|                                                |                                                  | ل <del>م</del> لاية.<br>                                    | الكِلَه استظيمية الرحدة للا                                   |
|                                                |                                                  |                                                             | ???reform5Cr12ListOfEmployments???                            |
|                                                | ĸ                                                | < (1) > >1                                                  |                                                               |
| ???<br>???reform5Cr12ListOfEmployments.endDate | ???<br>???reform5Cr12ListOfEmployments.startDate | ???<br>???reform5Cr12ListOfEmployments.identifierValue<br>= | ???<br>???reform5Cr12ListOfEmployments.identifierType ???refo |
| 13/05/2024                                     | 27/02/2020                                       | 0000076145                                                  | CR                                                            |
|                                                |                                                  |                                                             |                                                               |
|                                                |                                                  |                                                             | معلومات اضافية                                                |
|                                                | \\<br>□ □ □ □ □ H1 H2                            | A 🗱 Sans Se#f Norm#I B I U                                  | الملاحظات                                                     |
|                                                |                                                  |                                                             |                                                               |
|                                                |                                                  |                                                             |                                                               |
|                                                |                                                  |                                                             |                                                               |
|                                                |                                                  |                                                             |                                                               |
|                                                |                                                  |                                                             |                                                               |

الخطوة 9: في الصفحة التالية، اختر صاحب العمل الذي ترغب في استلام التعويض منه، ثم انقر على زر "التالي".

| كالمناد الشاقية |            |                  | <b>0</b> |                |              |
|-----------------|------------|------------------|----------|----------------|--------------|
|                 |            |                  | •        |                |              |
|                 |            |                  |          |                | تقاصيل الدفع |
|                 |            |                  |          | ا دېتار بحرينې | العملة:      |
|                 |            |                  |          | × بنك          | جهة الدقع:   |
|                 |            |                  |          | 🗡 حرالة بنكية  | طريقة الدفع: |
|                 |            |                  |          |                | حساب البنك:  |
|                 |            |                  |          | الدفعة الواحدة | وسيلة الدفع: |
|                 |            |                  |          |                | المستلم      |
| BUU             |            | الأسم            |          |                |              |
|                 | المؤمن     | تصنيف مقدم الطلب |          |                |              |
|                 | رقم الهرية | توع المُعرِّف    |          |                |              |
|                 |            | *رقم المُعرِّف   |          |                |              |
|                 |            | العنوان          |          | ر ألم الاتصال  |              |
| >               | к          |                  | ы х к к  |                |              |
| القيمة          |            | توع              | القيمة   | نوع            |              |

الخطوة 10: راجع تفاصيل حسابك البنكي. إذا لم تكن قد قمت بتسجيل رقم IBAN الخاص بك أو تحتاج إلى استخدام IBAN مختلف، عد إلى الصفحة الرئيسية وقم بتعديل IBAN الخاص بك من خلال خدمة "تغيير تفاصيل الاتصال". إذا كان IBAN الخاص بك صحيحًا، يمكنك الانتقال إلى الخطوة التالية.

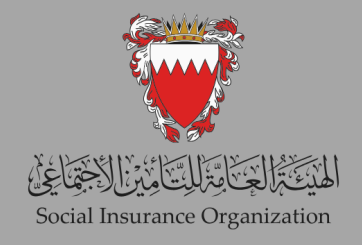

|               |                          |               |                                         |           | 5             |
|---------------|--------------------------|---------------|-----------------------------------------|-----------|---------------|
| مطومات اضافية |                          | الثلب ال      |                                         |           |               |
|               | مىيون                    |               | ريم ،وينسين                             |           |               |
| > < K         |                          | X X           | < 1<                                    |           |               |
| القيمة        | نوع                      | قيمة          | نوع الا                                 |           |               |
|               | لم يتم العلون على سجالات |               | لم رئم العلون على سجلات                 |           |               |
|               |                          |               |                                         |           |               |
|               |                          |               |                                         |           |               |
|               |                          |               |                                         | وية       | ستتدات المعلا |
|               |                          | к с (1) > > Э |                                         |           | ար +          |
| المتر         |                          | الملاحظات     | النوع                                   | اسم الملف | رمز           |
| 3             |                          |               | إليات رقم الحساب المصرفي الدولي (IBAN). |           | 17082         |
|               |                          |               |                                         |           |               |
|               |                          |               |                                         |           |               |
|               |                          |               |                                         |           |               |
|               |                          |               |                                         |           |               |
|               |                          |               |                                         |           |               |

الخطوة 11: أضف إثبات IBAN الحالي الخاص بك من خلال النقر على "جديد" وإرفاق الوثائق ذات الصلة. بمجرد الانتهاء، انقر على "حفظ". متمنين لكم جميعًا دوام التوفيق.. شاكرين تعاونكم الدائم معنا..